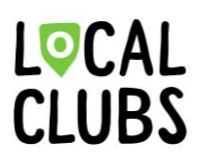

Guide pour effectuer le premier transfert de données depuis la base de données des membres FSG-Admin (Navision) vers Localclubs

#### 1. Ouvrir app.localclub.ch et se connecter

Si tu n'as pas encore de compte, il faut d'abord en créer un nouveau. Pour cela, clique sur le lien « S'enregistrer »

## Bienvenue sur Localclubs! Connectez-vous à l'aide de votre adresse électronique et de votre mot de passe E-Mail l; Mot de passe l; <u>Mot de passe oublié?</u> Continuer

Vous n'êtes pas membre? S'inscrire maintenant

#### 2. Créer un compte

#### S'inscrire

Créez un compte avec votre adresse électronique et votre mot de passe

| E-Mail                                                                                                    |
|----------------------------------------------------------------------------------------------------|
| Mot de passe                                                                                                    |
| Confirmer le mot de passe                                                                                                    |
| Hiermit erkläre ich, dass ich die AGB und<br>Datenschutzerklärung gelesen habe und damit<br>einverstanden bin. Es gilt die jeweils aktuelle<br>Produktbeschreibung mit den darin beschriebenen<br>Mitwirkungspflichten des Kunden. |
| Continuer                                                                                                    |

#### 3. Créer une nouvelle association

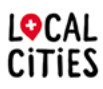

Localclubs est un produit de Localcities. Aperçu de l'offre Localcities sur : https://info.localcities.ch/fr/tonassociation

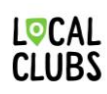

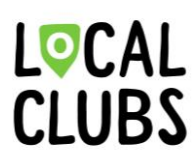

Clique sur le bouton « Créer une nouvelle association » pour créer ton association sur Localclubs.

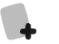

Créer une nouvelle organisation

#### 4. Renseigner les données de l'association

Saisis les données demandées et confirme-les en cliquant sur le bouton « Créer une association ».

Elles pourront ensuite être modifiées à tout moment dans les paramètres une fois l'association créée.

Créer une nouvelle organisation

| Nom de votre organisa  | ition *                  |
|------------------------|--------------------------|
| Dans quel pays se trou | ive votre organisation?* |
|                        | ~                        |
| Rue + numéro de mais   | on*                      |
| Code postal * Ville *  |                          |
|                        |                          |
|                        |                          |

5. Configurer l'interface de la base de données des membres FSG-Admin (Navision) Une fois l'association créée, te voici prêt à commencer. Dans la liste de navigation, clique d'abord sur le sous-menu « Intégrations et ajouts », puis sur l'interface « Dynamics NAV ».

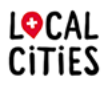

Localclubs est un produit de Localcities. Aperçu de l'offre Localcities sur : https://info.localcities.ch/fr/tonassociation

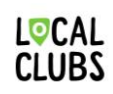

# L<sup>©</sup>CAL CLUBS

| Q        | 😻 Traktor Burgdorf        | Dynamics NAV 🔿                                                           |
|----------|---------------------------|--------------------------------------------------------------------------|
| ٠        | Lancement                 | Synchronisez vos données membres<br>avec vos contacts Dynamics NAV. Cela |
| U        | • Aperçu                  | nécessite une configuration du service<br>web Dynamics NAV.              |
|          | 😵 Changer de club         | Pas encore configuré                                                     |
|          | RE Mon compte             |                                                                          |
| <b>1</b> | Réglages                  |                                                                          |
| •        | Security Association      |                                                                          |
| -        | Facturation & abonnements |                                                                          |
|          | Gestion des utilisateurs  |                                                                          |
|          | Intégrations & addons     |                                                                          |
|          | Développeur + API         |                                                                          |

### 6. Configurer l'interface

Saisis le numéro de l'association ainsi que la Web Service Access Key, puis clique sur le bouton « Ajouter une intégration ».

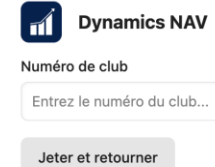

| o de club           | Web Service Access Key           |
|---------------------|----------------------------------|
| z le numéro du club | Entrez le Web Service Access Key |
| r et retourner      | Ajouter une intégration          |

### 7. Créer les champs dans Localclubs

En cliquant sur le bouton « Ajouter une intégration », les champs se créent automatiquement dans Localclubs. Les données issues de la base de données des membres FSG-Admin y seront dorénavant synchronisées.

| Q  | Test-Verein              | Dynamics NAV         |                        |
|----|--------------------------|----------------------|------------------------|
| ٠  | Start                    | Club number          | Web Service Access Key |
| 8  | Obersicht                | 1.69.00.6666.00-0    |                        |
| -  | Verein wechseln          | Verwerfen und zunück | Integration hinzufügen |
| U  | Mein Konto               |                      |                        |
| ¥8 | Einstellungen            |                      |                        |
| •  | S Verein                 |                      |                        |
|    | Real Abrechnung & Abos   |                      |                        |
|    | 2 Benutzerverwaitung     |                      |                        |
|    | S Integrationen & Addons |                      |                        |
|    | 😭 Entwickler + API       |                      |                        |
|    | localclubs               |                      |                        |
|    | Dokumentation            |                      |                        |
|    | Supportanfrage           |                      |                        |
|    |                          |                      |                        |
|    |                          |                      |                        |
|    |                          |                      |                        |
|    |                          |                      |                        |
| ,  |                          |                      |                        |
| 4  |                          |                      |                        |
| NA |                          |                      |                        |

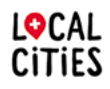

Localclubs est un produit de Localcities. Aperçu de l'offre Localcities sur : https://info.localcities.ch/fr/tonassociation

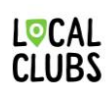

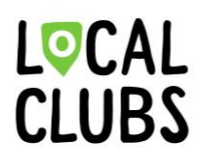

8. Enregistrer la configuration et l'affectation des champs

Il faut d'abord enregistrer les champs générés automatiquement ainsi que leur affectation avant de pouvoir effectuer la première synchronisation. Pour cela, clique sur le bouton « Enregistrer les modifications ».

| b number                                                           |                                                                       |                  |                      |                         | Web Service Access Key                                                                                         |         |  |
|--------------------------------------------------------------------|-----------------------------------------------------------------------|------------------|----------------------|-------------------------|----------------------------------------------------------------------------------------------------|---------|--|
| 69.00.6666.00-0                                                    |                                                                       |                  |                      |                         |                                                                                                    |         |  |
| eldzuordnungen                                                     | Synchronisierung                                                      |                  |                      |                         |                                                                                                    |         |  |
| eldzuordnungen                                                     |                                                                       |                  |                      |                         | Änderungen spe                                                                                                 | eichern |  |
| rdnen Sie Ihre benu<br>euesten Stand. Stell<br>rnchronisierung ign | utzerdefinierten Felde<br>Ien Sie sicher, dass Sie<br>Ioriert werden. | r den i<br>Felde | n NAV v<br>r mit dei | erfügbare<br>n richtige | en Feldern zu. Die Synchronisierung hält sie bidirektional<br>en Datentyp zuordnen, da ungültige Daten von der | auf de  |  |
| Kategorie (Text)                                                   |                                                                       | •                | >                    | Memb                    | bershipCategories                                                                                              |         |  |
| Verbandszeitschrift GYMlive (Ja/Nein) 🔹 义                          |                                                                       | >                | GYMLiveAbo           |                         |                                                                                                    |         |  |
| Regionalzeitschrift (Ja/Nein) 👻                                    |                                                                       | *                | >                    | Region                  | nalAbo                                                                                                    |         |  |
| Freigabe mySTV (Te                                                 | ext)                                                                  | •                | >                    | Releas                  | semySTVFSG                                                                                                    |         |  |
| Adressfreigabe (Ja/                                                | /Nein)                                                                | •                | >                    | Addre                   | ess_Release                                                                                                    |         |  |
| NDBJS/esa Adressr                                                  | nr. (Text)                                                            | •                | >                    | NDBJS                   | S_esa_No                                                                                                    |         |  |
| Sozialversicherung                                                 | snummer (Text)                                                        | •                | >                    | Social.                 | _Insurance_No                                                                                                  |         |  |
| E-Mail Verein (Text)                                               | )                                                                     | •                | >                    | E_Mai                   | il_Club                                                                                                    |         |  |
|                                                                    | (Text)                                                                | •                | >                    | E_Mai                   | il                                                                                                    |         |  |
| E-Mail Alternative (                                               |                                                                       |                  |                      |                         |                                                                                                    |         |  |

9. Première synchronisation de la base de données des membres FSG-Admin et Localclubs

Clique d'abord sur le champ « Synchronisation ».

| Dynamics NAV                     | Aktiv                  |
|----------------------------------|------------------------|
| Club number                      | Web Service Access Key |
| 1.69.00.6666.00-0                |                        |
| Feldzuordnungen Synchronisierung |                        |
| Feldzuordnungen                  | Änderungen speichern   |

Clique ensuite sur le bouton « Synchroniser » pour transférer les données depuis la base de données des membres FSG-Admin vers Localclubs.

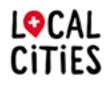

Localclubs est un produit de Localcities. Aperçu de l'offre Localcities sur : https://info.localcities.ch/fr/tonassociation

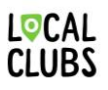

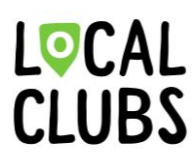

**Information :** avant la première synchronisation réussie, il est normal qu'un message indiquant qu'il n'est actuellement pas possible de consulter l'état de la synchronisation apparaisse.

| Dynamics                                      | NAV                                               | Aktiv                                                                                                    |
|-----------------------------------------------|---------------------------------------------------|----------------------------------------------------------------------------------------------------|
| Club number                                   |                                                   | Web Service Access Key                                                                                         |
| 1.69.00.6666.00-0                             |                                                   |                                                                                                    |
| Feldzuordnungen                               | Synchronisierung                                  |                                                                                                    |
| Synchronisation                               |                                                   | Synchronisieren                                                                                                |
| Beim ersten Aktiviere<br>Kontakten abzugleich | en der NAV-Integration<br>hen. Du kannst den folg | eine Synchronisierung durchgeführt, um die Mitglieder von LocalClubs mit den NAV-<br>n Prozess hier verfolgen: |
|                                               | Es ist aktuell                                    | möglich, den Status der Synchronisierung abzurufen.                                                            |
|                                               | LS IST ARTUEI                                     | niognen, den status der synchronisierung abzurdien.                                                            |

### 10. Processus de synchronisation

En cliquant sur le bouton « Synchroniser » à l'étape 9, le système lance la première synchronisation.

La progression mise à jour de la synchronisation en cours s'affiche désormais dans Localclubs.

| Q  | Test-Verein            |
|----|------------------------|
| ٠  | Start                  |
| 8  | Obersicht              |
|    | Verein wechseln        |
| U  | Mein Konto             |
| 18 | Einstellungen          |
| •  | S Verein               |
|    | Be Abrechnung & Abos   |
|    | Benutzerverwaitung     |
|    | Integrationen & Addons |
|    | a Dimbol Part          |
|    | Dobumentation          |
|    | Supportanfrage         |
|    |                        |
|    |                        |
|    |                        |
|    |                        |
| ←  |                        |
|    |                        |

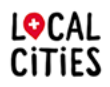

Localclubs est un produit de Localcities. Aperçu de l'offre Localcities sur : https://info.localcities.ch/fr/tonassociation

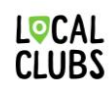

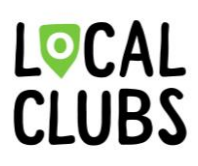

#### 11. Aperçu de la synchronisation

Une fois que la synchronisation a été effectuée avec succès, un aperçu de tous les ensembles de données/membres synchronisés s'affiche.

| Synchronisation                                                                                                    | ynchronisation Synchronisieren                                                                                                    |                |  |  |  |  |
|----------------------------------------------------------------------------------------------------|----------------------------------------------------------------------------------------------------|----------------|--|--|--|--|
| Beim ersten Aktivieren der NAV-Integratio<br>NAV-Kontakten abzugleichen. Du kannst d<br>Die Synchronisierung ist abgeschlosse | ieim ersten Aktivieren der NAV-Integration wird eine Synchronisierung durchgeführt, um die Mitglieder von LocalClubs mit den<br>JAV-Kontakten abzugleichen. Du kannst den folgenden Prozess hier verfolgen:<br>Die Synchronisierung ist abgeschlossen. |                |  |  |  |  |
| Alle Übereinstimmungen                                                                                                    |                                                                                                    |                |  |  |  |  |
| Name des Mitglieds 👔                                                                                                    | Ergebnis                                                                                                    | NAV Identifier |  |  |  |  |
| Bertha Aumüller                                                                                                    | Exakte Übereinstimmungen                                                                                                    | 3686998        |  |  |  |  |
| Burkardt Augustin                                                                                                    | Exakte Übereinstimmungen                                                                                                    | 3686978        |  |  |  |  |
| Campai Member                                                                                                    | Exakte Übereinstimmungen                                                                                                    | 3686912        |  |  |  |  |
| Daniel Test                                                                                                    | Exakte Übereinstimmungen                                                                                                    | 3697720        |  |  |  |  |
| Desiree Abendroth                                                                                                    | Exakte Übereinstimmungen                                                                                                    | 3686988        |  |  |  |  |
| Dublette Test                                                                                                    | Exakte Übereinstimmungen                                                                                                    | 3697860        |  |  |  |  |
| Emil Baer                                                                                                    | Exakte Übereinstimmungen                                                                                                    | 3697873        |  |  |  |  |

**12. Afficher les données/membres synchronisés dans Localclubs** Clique sur « Membres et contacts » dans la liste de navigation.

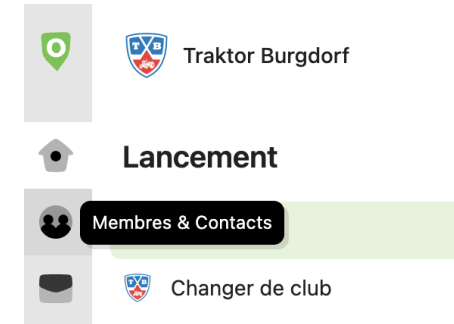

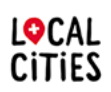

Localclubs est un produit de Localcities. Aperçu de l'offre Localcities sur : https://info.localcities.ch/fr/tonassociation

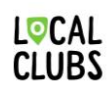

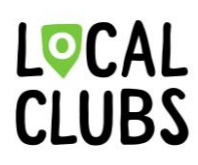

#### 13. Aperçu des membres

Il est désormais possible de choisir le type de vue (membres actifs, futurs membres, anciens membres, tous les membres) dans l'aperçu des membres.

**Remarque importante :** les membres qui n'avaient pas enregistré de date d'entrée lors de la synchronisation de la base de données des membres FSG-Admin vers Localclubs apparaîtront dans la vue « Tous les membres ».

Il est toutefois possible de compléter / d'ajouter cette information à tout moment dans la base de données des membres FSG-Admin ou Localclubs. Le fait que des membres apparaissent uniquement dans la vue « Tous les membres » n'a aucune incidence sur les fonctionnalités de Localclubs.

| TV Test-Verein               | Aktuelle Mitglieder Zukünf      | tige Mitglieder Ehemalige Mitglieder | Alle Mitglieder |              |           |                            |
|------------------------------|---------------------------------|--------------------------------------|-----------------|--------------|-----------|----------------------------|
| Mitalieder & Kontakte        | Filter hinzufügen Ansicht speid | them                                 |                 |              |           |                            |
| Mitgliederübersicht          | Neues Mitglied                  |                                      |                 |              |           | 54 Mitgl                   |
| Kontakte verwalten           | Mitglied (1)                    | Dynamics NAV                         | Navision        | C Abrechnung | Kategorie | Verbandszeitschrift GYMliv |
| Auswertungen                 | Desiree Abendroth               | Exakte Übereinstimmungen 3688        | 988 4 Felder    | CHF 0.00     | 4         | ×                          |
| Statistiken                  | Otto Abt                        | Exakte Übereinstimmungen 3697        | 725 4 Felder    | CH# 0.00     | 5         |                            |
| Importieren                  | Ines Albert                     | Exakte Übereinstimmungen 3698        | 6 Felder        | CHIF 0.00    | 10.11.24  |                            |
| Mitglieder Importieren       | Jule Albrecht                   | Exakte Übereinstimmungen 3688        | 974 4 Felder    | CHF 0.00     | 4         | ×                          |
| Abteilungen Importieren      | Sandra Alt                      | Exakte Übereinstimmungen 3698        | 1355 2 Felder   | CHIF 0.00    | 13        |                            |
| Kontakte Importieren         | Ingowart Altun                  | Exakte Übereinstimmungen 3688        | 999 4 Felder    | CHF 0.00     | 1         | ×                          |
| Final all services           | Theo Arm                        | Exakte Übereinstimmungen 3698        | 2 Felder        | CHIF 0.00    | 10        |                            |
| Abteilungen / Tags / Apreden | 🗌 Kai Am                        | Exakte Übereinstimmungen 3698        | 4 Felder        | CHF 0.00     | 2         | ×                          |
| Eigene Felder verwalten      | Quentin Arnhold                 | Exakte Übereinstimmungen 3680        | 976 4 Felder    | CHF 0.00     | 1         | ×                          |
| Nummernkreise                | Burkardt Augustin               | Exakte Übereinstimmungen 3680        | 978 4 Felder    | CH# 0.00     | 2         | ×                          |
| Bestandsmeldung LSB          | Bertha Aumüller                 | Exakte Übereinstimmungen 3688        | 998 3 Felder    | CHF 0.00     | 17        |                            |
|                              | Helma Austen                    | Exakte Übereinstimmungen 3688        | 3996 3 Felder   | CHIF 0.00    | 4         |                            |
|                              | Viktor Baar                     | Exakte Übereinstimmungen 3698        | 353 3 Felder    | CHF 0.00     | 1         | ~                          |

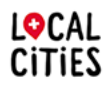

Localclubs est un produit de Localcities. Aperçu de l'offre Localcities sur : https://info.localcities.ch/fr/tonassociation

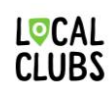